Instructivo para obtener una cuenta educativa de Autodesk

PASO 1: Entrar a la página de autodesk y poner "iniciar sesión".

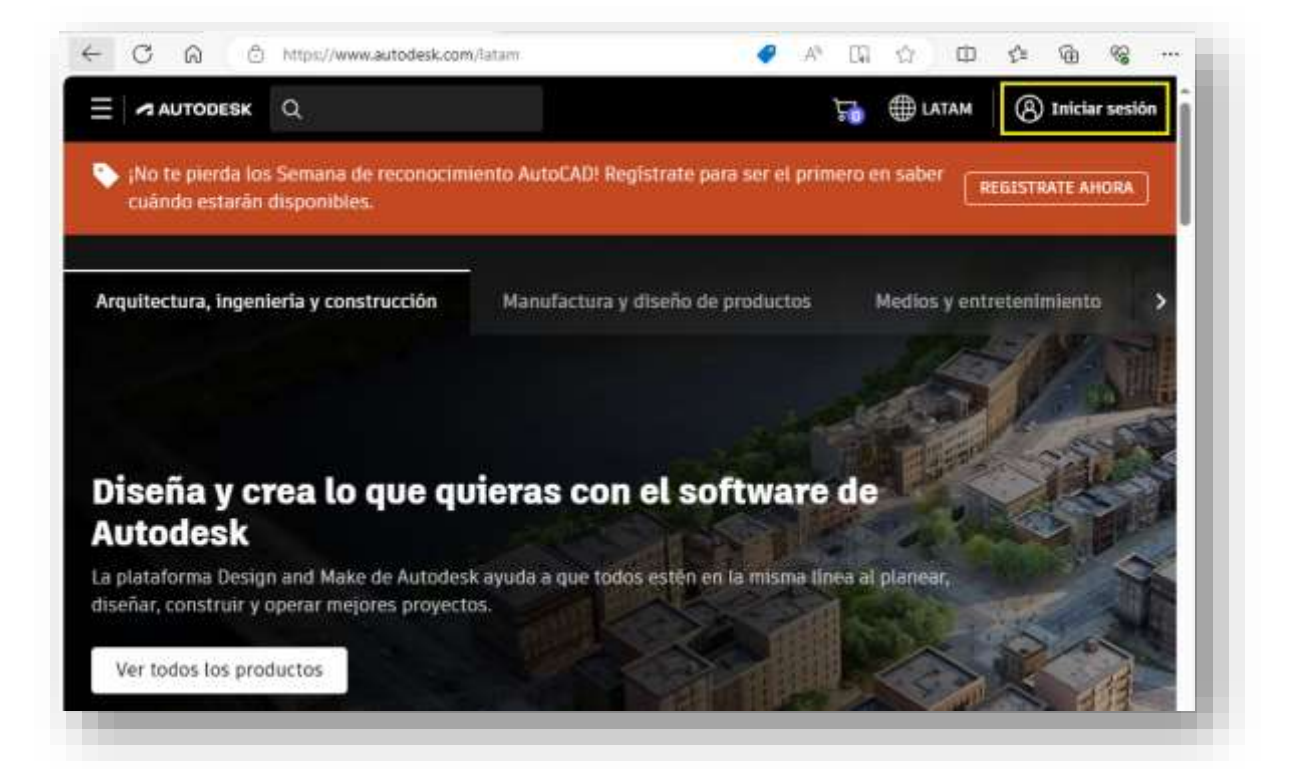

PASO 2: Tocar en "cree una cuenta".

| - C Q & https/ | //accounts.autodesk.com/logon?returne=%2Fas%2FSOLo4yzfjKH | QFre | A <sup>6</sup> | <u>ي</u> | £'≞ | G | <i>6</i> 2 |  |
|----------------|-----------------------------------------------------------|------|----------------|----------|-----|---|------------|--|
|                | Iniciar sesión                                            | ^    |                |          |     |   |            |  |
|                | Correo electrónico                                        |      |                |          |     |   |            |  |
|                | Siguiente                                                 |      |                |          |     |   |            |  |
|                | . ¿Nuevo en Autodesk <sup>7</sup> Cree una cuenta         |      |                |          |     |   |            |  |
|                |                                                           |      |                |          |     |   |            |  |

Instructivo para obtener una cuenta educativa de Autodesk

PASO 3: Completamos el formulario, usando nuestro correo @alumnos o @docentes, aceptamos los términos y condiciones, y le damos a "Crear cuenta".

| Crear cuent                                                                                                    | ta 🗖                                                           |
|----------------------------------------------------------------------------------------------------|----------------------------------------------------------------|
| Nombre                                                                                                    | Apellida                                                       |
| Alan                                                                                                    | Ibanez                                                         |
| Correo electrónico                                                                                                    |                                                                |
| alan.ibanez@al                                                                                                    | lumnos.frgp.utn.edu.ar                                         |
| Confirmar correo elec                                                                                                    | ctrónico                                                       |
| alan.ibanez@al                                                                                                    | lumnos.frgp.utn.edu.ar 🗸                                       |
| Contraseña                                                                                                    |                                                                |
| and the second second s |                                                                |
| <ul> <li>Acepto lás <u>condi</u><br/>declaración de pr</li> </ul>                                                                                                    | <u>isiones de auto de Autodesk</u> y confirmo la<br>rrivacidad |
|                                                                                                    | Crear cuenta                                                   |
| Va dispor                                                                                                    | ne de una cuenta? Inirie seción                                |

Seguido de esto les va a estar llegando un mail de confirmación a su correo institucional, puede aparecer en la bandeja de entrada o en "correo no deseado" Ejemplo:

| Autodesk <noreply@<br>Lun 24/08/2020 16:46<br/>Para: Cardozo Ignacio</noreply@<br> | sutodesk.com>                                                                                                    | 13 5 ° |
|------------------------------------------------------------------------------------|----------------------------------------------------------------------------------------------------|--------|
|                                                                                    | AUTODESK. Sir cuerrer porer todo lo redocionado con Autodoció                                                                                                    |        |
|                                                                                    | Hola:<br>Para completar la creación de su cuenta de Autodesk Account<br>( <b>Ignacio.cardozo@alumnos.frgp.utn.edu.ar</b> ), confirme su dirección de correo electrónico. | ~      |
|                                                                                    | VERIFICAR CORREO ELECTRÓNICO<br>Si el vinculo anterior no funciona, copie y pegue esta dirección URL en el navegador:                                                    |        |
|                                                                                    |                                                                                                    |        |

## Paso 4: Una vez realizada la verificación volvemos al inicio de la pagina y vamos a la categoría "Productos" y clickeamos en "Acceso para educación"

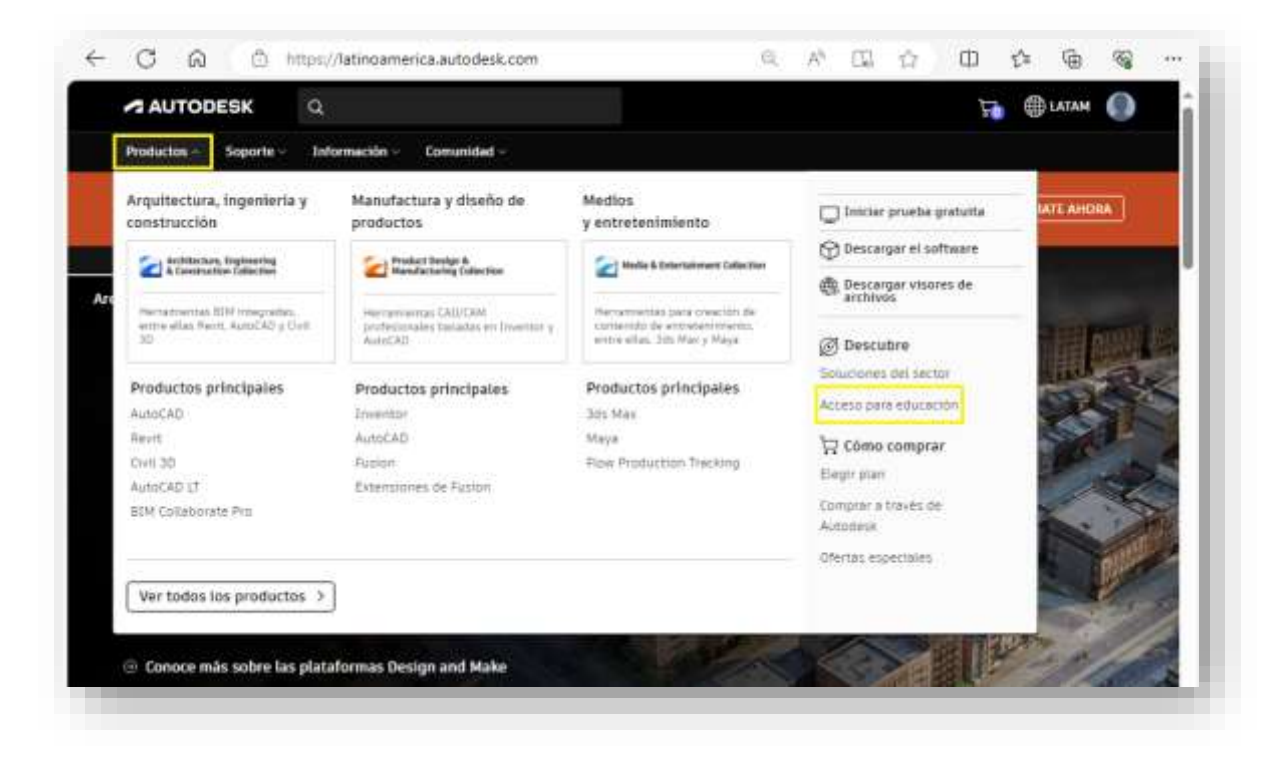

Vamos al apartado "Estudiantes" y buscamos la opción de "Obtener productos" nos va a redirigir a otra pestaña y ahí clickeamos en "obtener acceso con fines educativo".

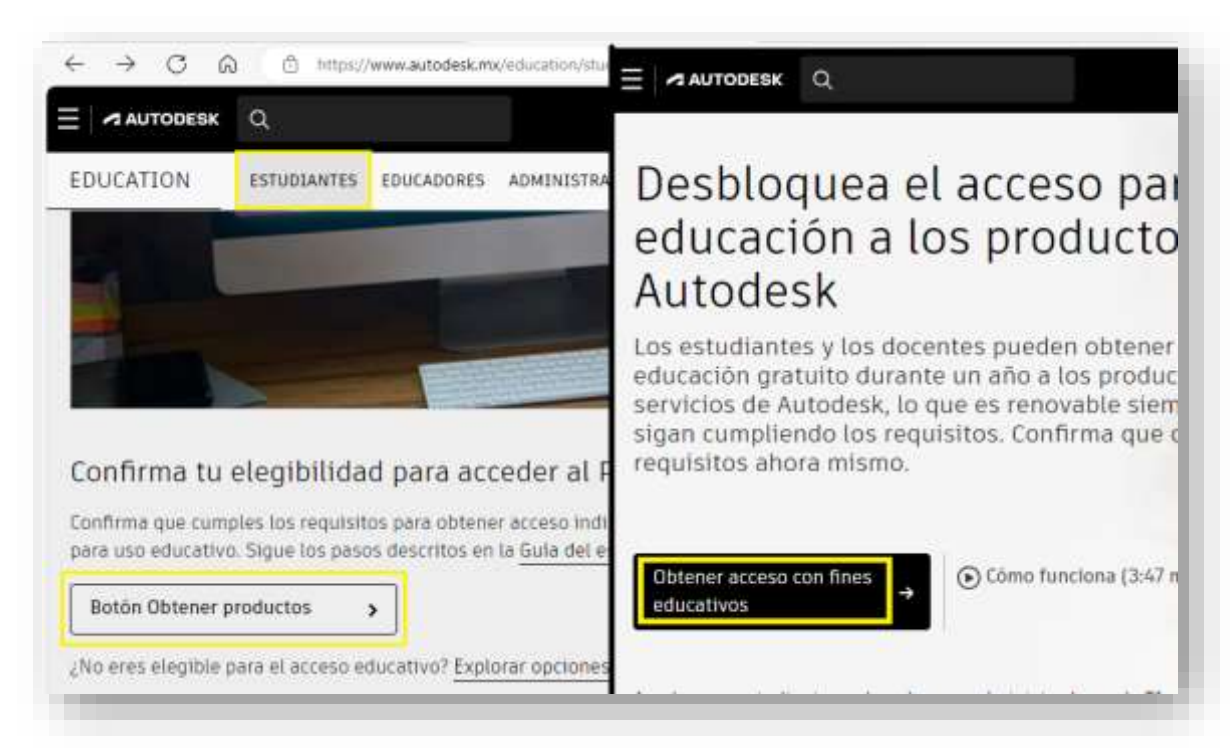

Paso 5: Nos va a pedir llenar varios formularios y confirmaciones estos serían los pasos:

1) Elegir la función educativa "Estudiante" o "Docente" según corresponda

| Resumen de suscripción           |
|----------------------------------|
| Acceso para educación<br>1 a/a:: |
| Enviar                           |
|                                  |
|                                  |
|                                  |
|                                  |

2) Llenar los campos con la información de la facultad

| Argentina 🗸                                                                                                    |               | Resumen de suscripción |
|----------------------------------------------------------------------------------------------------|---------------|------------------------|
| Dimension                                                                                                    |               |                        |
| Av. Hipòlito Yrigoyen 288                                                                                                    |               | Acceso para educación  |
| Antenar lines de dirección 2 (pactorisi)                                                                                                    |               |                        |
| Duted                                                                                                    | Codrup possal | Enviar                 |
| Time                                                                                                    | 4227          |                        |
| Información de centro educativo                                                                                                    | 161/          |                        |
| Información de centro educativo                                                                                                    | 161/          |                        |
| Información de centro educativo<br>Tes de matrución<br>Universitario/éducación supe_ ~                                                                                              | 161/          |                        |
| Información de centro educativo<br>Tes de matración<br>Universitario/éducación supe_ ~                                                                                              | 161/          |                        |
| Información de centro educativo<br>Tos de mititutón<br>Universitario/educación supe ~<br>Iterdes de la mititutón educativa<br>Universidad Tecnológica Naciona                       | 161/          |                        |
| Información de centro educativo<br>Teo de mitoción<br>Universitario/éducación supe_ ~<br>Nerries de la mitoción edicative<br>Universidad Tecnológica Naciona<br>Itm set de la escué | 161/          |                        |

3) Nos va a pedir una confirmación iniciando sesión con nuestro mail institucional @alumnos o @docentes cuando clickeen en "Continuar"

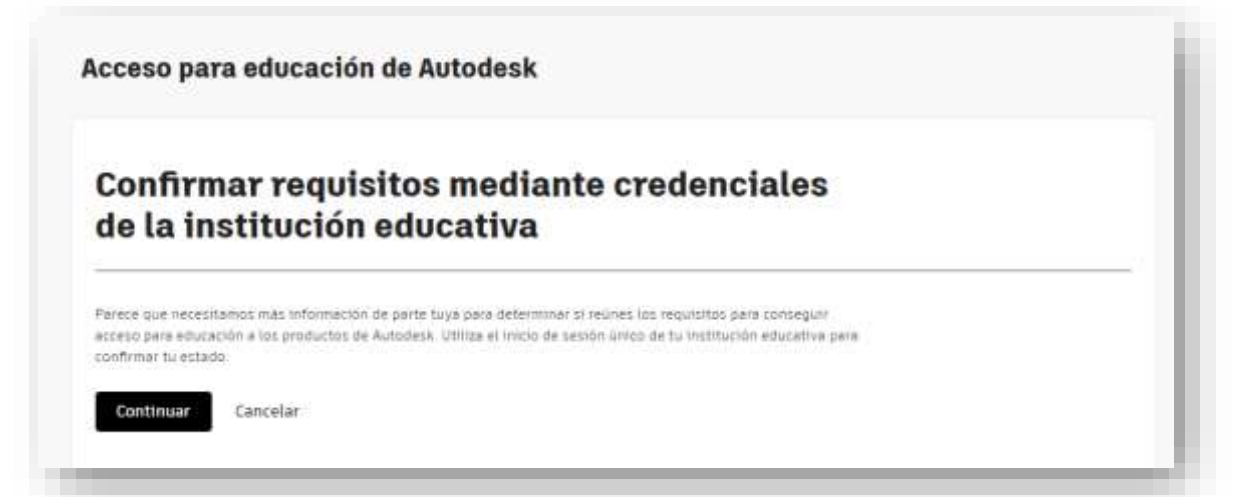

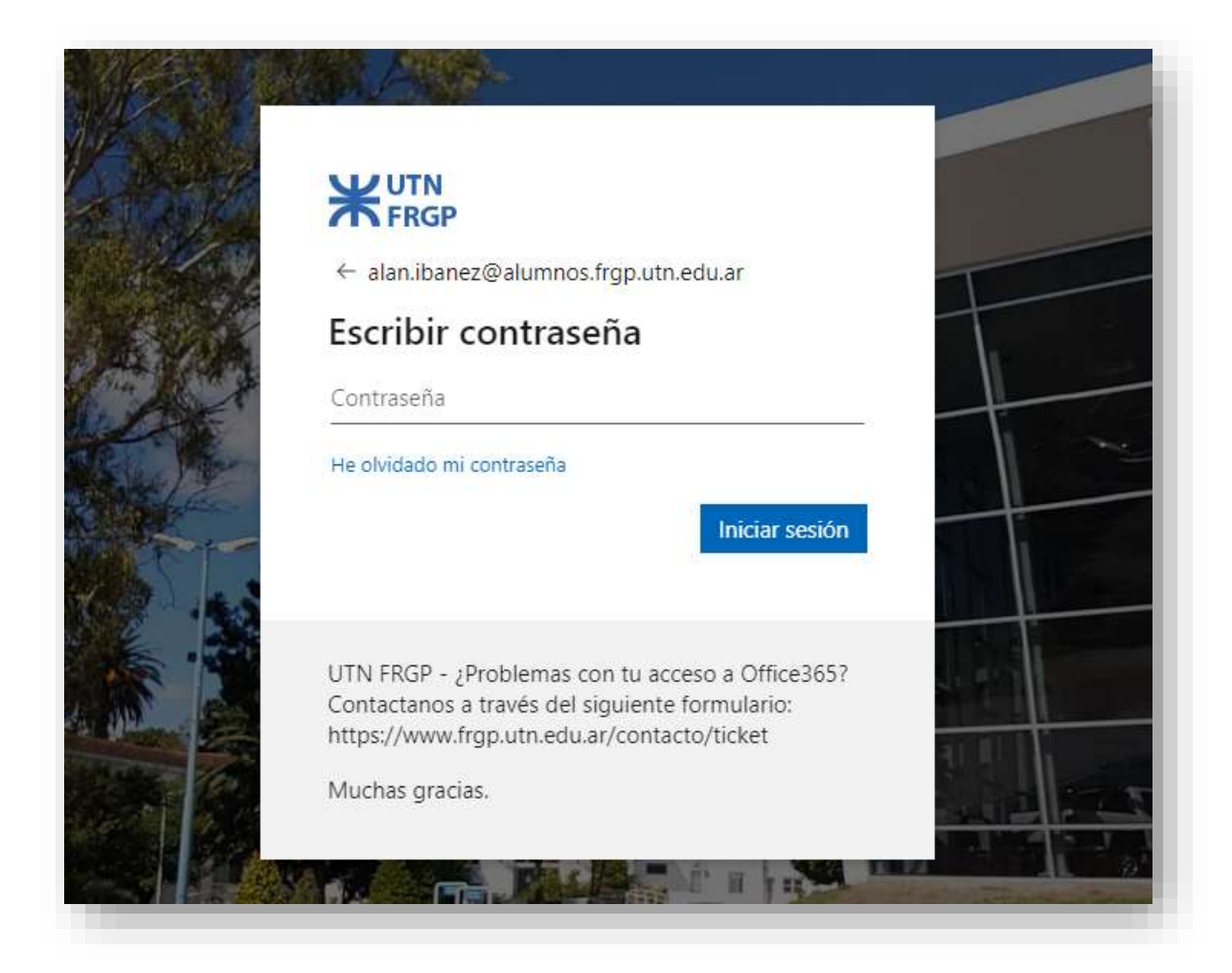

4) Una vez iniciada la sesión se va a verificar, puede que la pagina quede en "Pendiente" pero si volvemos al formulario este ya lo valido y le damos al botón de "Enviar"

| AUTODESK                                                               | Q                                                                                   | ₩x ()                  |
|------------------------------------------------------------------------|-------------------------------------------------------------------------------------|------------------------|
| Productos = Soporte =                                                  | Información 🕫 Comunidad =                                                           |                        |
| Alen Iberes<br>elan iberes@elan<br>Estudiante<br>1998-01-09            | nos, frgo utri edu er                                                               | Resumen de suscripción |
| 🥑 Institución educ                                                     | ativa                                                                               | Later                  |
| Universitiarito/edu<br>Av. Hipótito Yngoy<br>Tigte : 2017<br>Argentina | ación superior<br>en 208                                                            |                        |
| Universitaria/edua<br>https://www.frgp.u                               | actón superior<br>an edular?                                                        |                        |
| 2025-07-51                                                             |                                                                                     |                        |
| Verificación para                                                      | educación                                                                           |                        |
| Tu verificación con                                                    | no Eshuthante en Universidad Tecnológica Nacional Fasultad Regional General Pacheco |                        |

Listo, ya tendríamos las licencias educativas habilitadas por un año, en caso de expirar la licencia repetir los pasos.

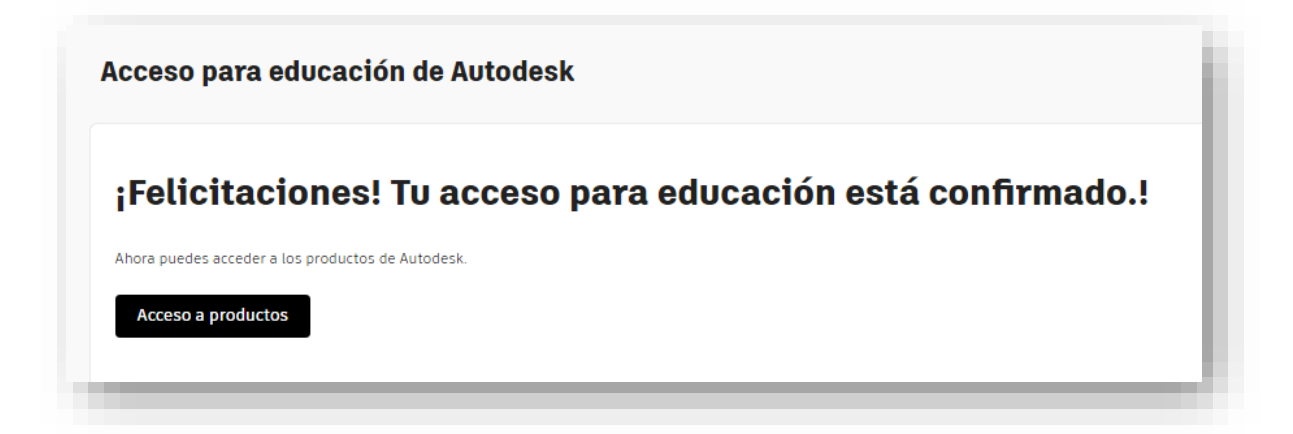